# WP8721 Access Point LITE-ON

**User Guide** 

### Content

| 1 | Introdu | action                              | 3  |
|---|---------|-------------------------------------|----|
|   | 1.1     | Test Bench Setup                    | 3  |
| 2 | RF Tes  | st Mode (by RealTek MPTool)         | 4  |
|   | 2.1     | Switch from AP mode to RF test mode | 4  |
|   | 2.2     | Run MP tool                         | 5  |
|   | 2.3     | Continuous Tx                       | 5  |
| 3 | AP mo   | ode                                 | 6  |
|   | 3.1     | Switch from RF test mode to AP mode | 6  |
|   | 3.2     | Login DUT                           | 7  |
|   | 3.3     | Change SSID                         | 8  |
|   | 3.4     | Change Channel                      | 9  |
|   | 3.5     | Change Mode and Bandwidth           | 10 |
|   | 3.6     | Change IP address                   | 11 |

## **1** Introduction

This document describes how to start RF test mode or AP mode, under test firmware.

### 1.1 Test Bench Setup

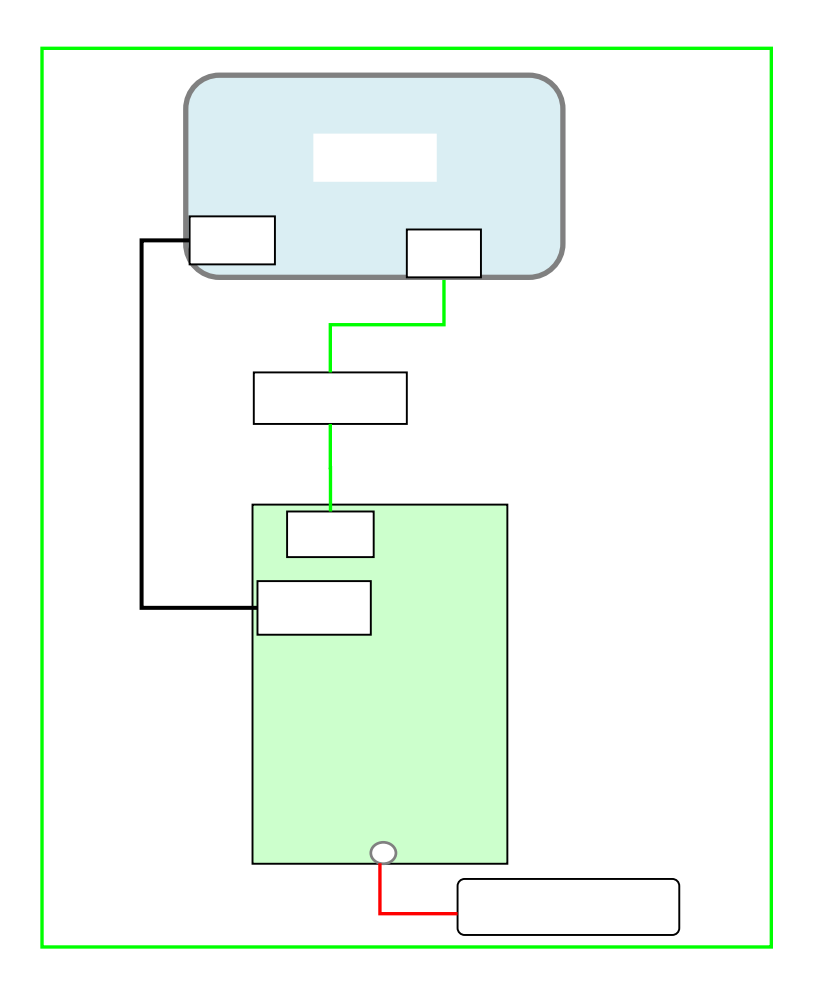

- 1) DUT software version: WP8721\_TestFW\_Rv0.0.3\_20170524
- COM port configuration:
   Bits per second / Data bits / Parity / Stop bits / Flow control: 38400/8/None/1/None
- 3) Power adapter: 802.3at/af PoE or 12V DC
- 4) DUT default IP address: 192.168.1.254 in AP mode; 192.168.1.6 in RF test mode
- 5) Configure PC NIC IP address as 192.168.1.0 subnet, for example: 192.168.1.100.

## 2 RF Test Mode (by RealTek MPTool)

This chapter describes how to start RF test mode (especially continuous TX99 mode).

#### 2.1 Switch from AP mode to RF test mode

Please the default mode is AP model, can be switched to RF test mode: In Linux:

```
#
# fw_setenv bootcmd 'bootm b04a0000'
# reboot
```

| tegory:                                                                                                    |                                                                                                    |                        |
|----------------------------------------------------------------------------------------------------|----------------------------------------------------------------------------------------------------|------------------------|
| Session                                                                                                    | Basic options for your P                                                                                        | uTTY session           |
| ⊡ Logging<br>⊡ Terminal<br>— Keyboard                                                                                                    | Specify the destination you want Host Name (or IP address)                                                      | to connect to<br>Port  |
| Bell     Features     Features     Window     Appearance     Behaviour     Translation     Selection     Colours     Ornection     Data     Proxy     Telnet     Rlogin     SSH     Serial | 192.168.1.6<br>Connection type:<br>Can Raw Celnet Riogin<br>Load, save or delete a stored ses<br>Saved Sessions | SSH Seria              |
|                                                                                                    | Default Settings                                                                                                | Load<br>Save<br>Delete |
|                                                                                                    | Close window on exit:<br>Always Never O                                                                         | Only on clean exit     |

Use telnet tool (e.g. putty) to login DUT and input command.

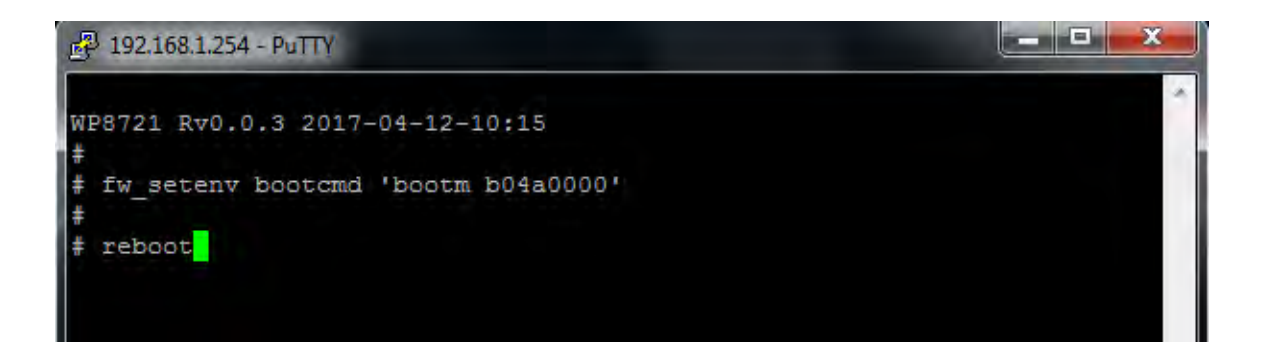

Or in u-boot (by serial console tool, e.g. putty): 8197F#

#### 2.2 Run MP tool

Before running MP tool, make sure ping to 192.168.1.6 is OK.

Extract MP-Tool-v3.4-2016.0115.zip, run MP\_TEST.exe.

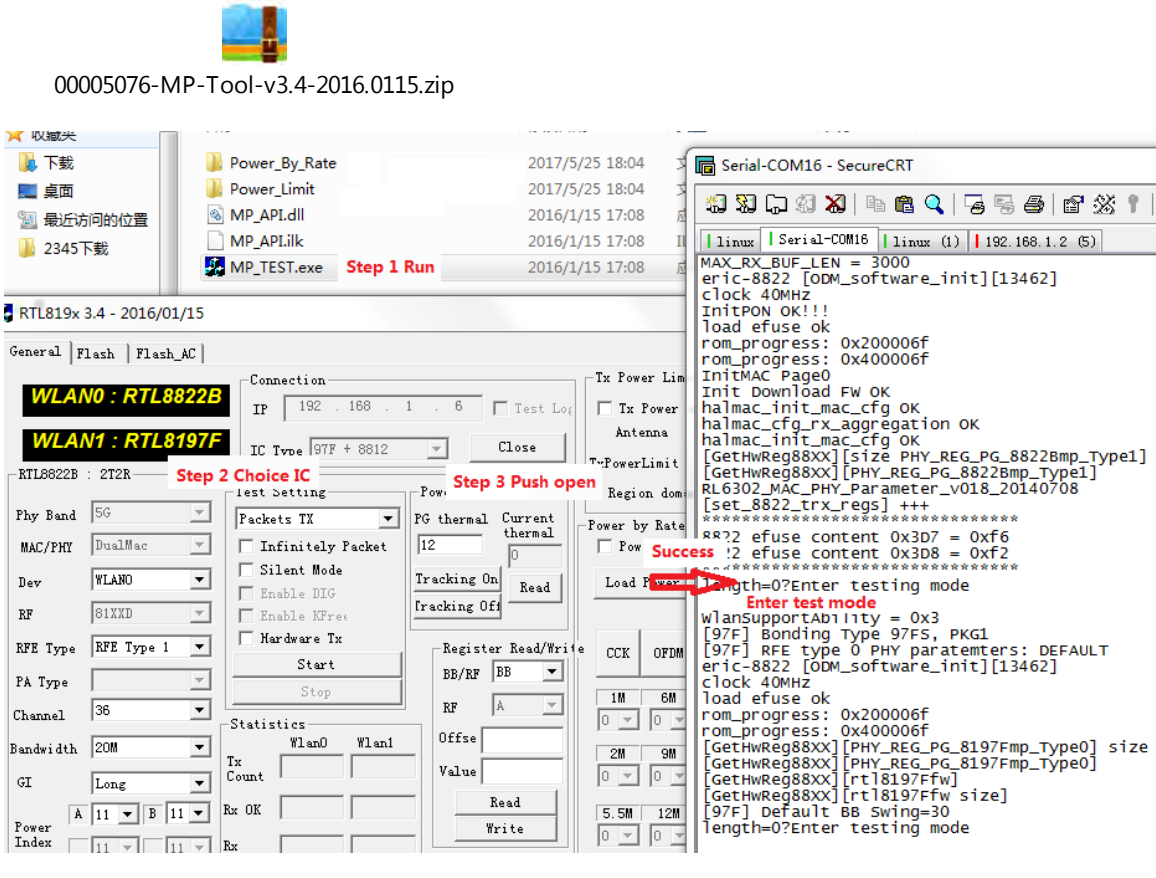

#### Note:

1. DUT IP address is 192.168.1.6 in RF test mode.

#### 2.3 Continuous Tx

As shown in the bellow figure:

Dev, channel, bandwidth and ant can be changed. Then click Start to Tx continuously .

| General Flash   Flash_AC |                              |                     |                                           |
|--------------------------|------------------------------|---------------------|-------------------------------------------|
| •                        | Connection                   |                     | Tx Power Limit                            |
| WLAN0 : RTL88221         | <b>3 1 1 1 1 1 1 1 1 1 1</b> | 6 5 7 7 7           | Load Table Limit Power                    |
|                          | IP 152 . 100 . 1             | . U   lest Log      | Ix Yower Limi                             |
| WLAN1 : RTL8197          | IC Type 97F + 8812           | - Close             | Antenna A CCK HIIS                        |
| -RTL8822B : 2T2R-        |                              |                     | TxPowerLimit 0 V HT3S                     |
|                          | Test Setting                 | Power Tracking      | Region domain FCC 🚽 HT4S                  |
| Phy Band 56              | Packets TX 💌 P               | G thermal Current   | -Power by Rate Table                      |
| MAC/PHY DualMac 🗾        | 🔲 Infinitely Packet          | 12 thermal          | 🔽 Power by rat Path 📃 🗖 Apply Rx Gain     |
| Dev WLANO                | 🗌 Silent Mode 🔤 🗌            | racking On          | Load Power by Rate Table   Get From Flash |
|                          | 🗖 Enable DIG                 | racking Off         |                                           |
| RF  81XXD _              | Enable KFree                 | racing or           |                                           |
| RFE Type RFE Type 1 💌    | Hardware T <b>Push</b>       | -Register Read/Writ | e CCK OFDM HT                             |
| På Trme                  | Start                        | BB/RF BB 💌          | 1S 2S 3S 4S 1S                            |
|                          | Stop                         | PR A T              | 1M 6M MCSO MCS8 MCS16 MCS24 MCSO          |
| Channel 30               | -Statistics                  |                     |                                           |
| Bandwidth 20M 💌          | Wlan0 Wlani                  | Uttse               | 2M 9M MCS1 MCS9 MCS17 MCS25 MCS1          |
| GI Long T                | Count                        | Value               |                                           |
|                          |                              | Read                |                                           |
| Power A 11 V B 11 V      |                              | Write               |                                           |
| Index 11 - 11 -          | Rx                           | Monitor             |                                           |
| Ant A 🔻 👻                | Reset                        | Enable Monitor      | 11M 18M MCS3 MCS11 MCS19 MCS27 MCS3       |
| Data 6 Mars -            | -Tritial Gain Malua          | BR/RF BB            |                                           |
| Data  0 mops             |                              |                     | 24M MCS4 MCS12 MCS20 MCS28 MCS4           |
| XCAP 32 💌 32 💌           | AB                           | RF A _              |                                           |
| Packet 1000              |                              | Offse               | 36M MCS5 MCS13 MCS21 MCS29 MCS5           |
| ?acket                   | Read                         | Value               |                                           |
| Length                   |                              | HW Tx Configuration | A 48M MCS6 MCS14 MCS22 MCS30 MCS6         |
| TR Switch                | Rx OK                        | STBC 🗖 LDPC         |                                           |
| -Efuse Type              | Bx                           | 'erio(16            | 54M MCS7 MCS15 MCS23 MCS31 MCS7           |
| C9  0 CC  0              | v                            | 'attern0v00 ▼       |                                           |
| C 1 C 2 C 3 C 4 C Manual | PHY                          |                     |                                           |

#### Note:

- 2. 5G Wireless interface is wlan0; 2.4G Wireless interface is wlan1.
- 3. Ant: A: chain-0; B: chain-1; A+B: chain0+1.

## 3 AP mode

#### 3.1 Switch from RF test mode to AP mode

If current mode is RF test mode, can be switch to AP mode by bellow command. Please note the default mode is AP.

In Linux:

#

```
# fw_setenv bootcmd 'bootm b00a0000'
```

# reboot #

Telnet login to 192.168.1.6:

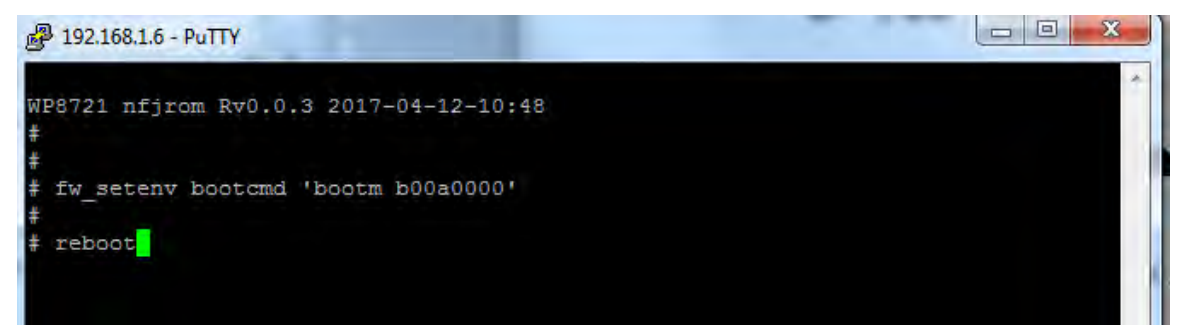

Or in u-boot (by serial console tool, e.g. putty): 8197F# 8197F# setenv bootcmd 'bootm b00a0000'; save; reset 8197F#

### 3.2 Login DUT

Input IP address in IE browser "192.168.1.254", Web interface open as below:

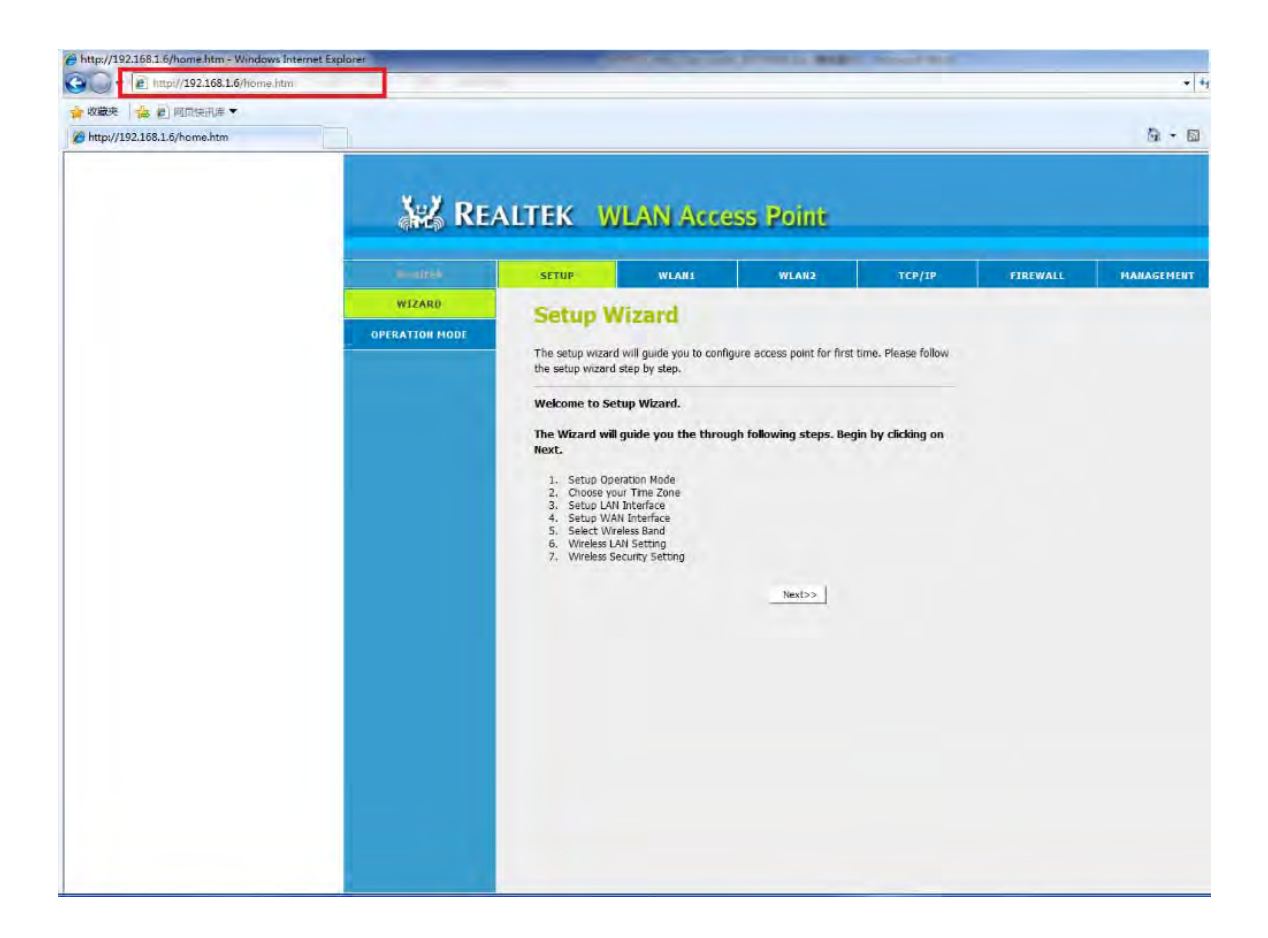

### 3.3 Change SSID

Take 5G Wifi SSID as example, 5G Wireless Setting is in WLAN1, while 2G Wireless Setting is in WLAN2.

5G default SSID is "RTK 11n AP 5G", while 2G default SSID is "RTK 11n AP 2.4G". After Step " Save & Apply", there will be 20 seconds for restart wireless.

|                    | Step 1                               |                                   |                          |                    |          |          |
|--------------------|--------------------------------------|-----------------------------------|--------------------------|--------------------|----------|----------|
| Realtek            | SETUP                                | WLAN1                             | WLAN2                    | TCP/IP             | FIREWALL | MARAGEME |
| ASIC SETTING       | Wireles                              | s Basic Setti                     | ngs -wlan                | 1                  |          |          |
| ADVANCED           | This page is use                     | d to configure the parameter      | ers for wireless LAN cli | ents which may     |          |          |
| SECURITY           | well as wireless                     | network parameters.               | r change wireless encr   | yption settings as |          |          |
| CESS CONTROL       | Disable W                            | Vireless LAN Interface            |                          |                    |          |          |
| WDS SETTING        | Band:                                | 5 GHz (A+N+AC) 👻                  |                          |                    |          |          |
| Stop 2             | Mode:                                | AP +                              | MultipleAP               |                    |          |          |
| STTE SURVEY Step 2 | Network Type                         | Tofrastructure                    | _                        |                    |          |          |
| WPS                | SSID:                                | wp8721_5g                         |                          | Add to Profile     |          |          |
| SCHEDULE           | Channel Widt<br>Control<br>Sideband: | h: 80MHz +                        |                          |                    |          |          |
|                    | Channel<br>Number:                   | 44 •                              |                          |                    |          |          |
|                    | Broadcast<br>SSID:                   | Enabled 👻                         |                          |                    |          |          |
|                    | WMM:                                 | Enabled -                         |                          |                    |          |          |
|                    | Data Rate:                           | Auto 👻                            |                          |                    |          |          |
|                    | TX restrict:                         | 0 Mbps (0:no res                  | trict)                   |                    |          |          |
|                    | RX restrict:                         | 0 Mbps (0:no res                  | trict)                   |                    |          |          |
|                    | Associated<br>Clients:               | Show Active Clients               | 1                        |                    |          |          |
|                    | Enable M                             | lac Clone (Single Etherne         | et Client)               |                    |          |          |
|                    | Enable U                             | niversal Repeater Mode<br>neouly) | (Acting as AP and        |                    |          |          |
|                    | SSID of Exten                        | ded Interface: PTK 1064           | P RP7D                   | Add to Profile     |          |          |

### 3.4 Change Channel

Take 2G Wifi as example. 2G(WLAN2) default Channel is 11, while 5G(WLAN1) default Channel is 44.

After Step "Save & Apply", there will be 20 seconds for restart wireless.

|                 |                                       | Step 1                                                |                                                    | 1                                     |          |           |
|-----------------|---------------------------------------|-------------------------------------------------------|----------------------------------------------------|---------------------------------------|----------|-----------|
| AN Access Point | SETUP                                 | WLANI                                                 | WLAN2                                              | TCP/IP                                | FIREWALL | MANAGEMEN |
| BASIC SETTING   | Wireles                               | s Basic Sett                                          | ngs -wian                                          | 2                                     |          |           |
| ADVANCED        | This page is used connect to your A   | to configure the paramet<br>Access Point. Here you ma | ers for wireless LAN cli<br>y change wireless encr | ients which may<br>yption settings as |          |           |
| SECURITY        | well as wireless i                    | network parameters.                                   |                                                    |                                       |          |           |
| ACCESS CONTROL  | Disable Wi                            | ireless LAN Interface                                 |                                                    |                                       |          |           |
| WDS SETTING     | Band:                                 | 2.4 GHz (B+G+N) +                                     |                                                    |                                       |          |           |
| STTE SURVEY     | Mode:<br>Network Type:                | AP •                                                  | MultipleAP                                         |                                       |          |           |
| WPS             | SSID:                                 | RTK 11n AP 2.4G                                       |                                                    | Add to Profile                        |          |           |
| SCHEDULE        | Channel Width<br>Control<br>Sideband: | t: 40MHz ▼<br>Upper ▼                                 |                                                    |                                       |          |           |
| Step 2          | Channel<br>Number:                    | 11 •                                                  |                                                    |                                       |          |           |
|                 | Broadcast<br>SSID:                    | Enabled 👻                                             |                                                    |                                       |          |           |
|                 | WMM:                                  | Enabled +                                             |                                                    |                                       |          |           |
|                 | Data Rate:                            | Auto 👻                                                |                                                    |                                       |          |           |
|                 | TX restrict:                          | 0 Mbps (0:no re:                                      | strict)                                            |                                       |          |           |
|                 | RX restrict:                          | 0 Mbps (0:no res                                      | strict)                                            |                                       |          |           |
|                 | Associated<br>Clients:                | Show Active Clients                                   | ]                                                  |                                       |          |           |
|                 | Enable Ma                             | ac Clone (Single Etherno                              | et Client)                                         |                                       |          |           |
|                 | Enable Un<br>client simultan          | iversal Repeater Mode<br>eouly)                       | (Acting as AP and                                  |                                       |          |           |
|                 | SSID of Extend                        | led Interface: RTC11m                                 | AP REF1                                            | Add to Frolite                        |          |           |

#### Note:

Channel List

- 1. 2.4G 1,2,3,4,5,6,7,8,9,10,11
- $2. \quad 5G \qquad 36,40,44,48,52,56,60,64,100,104,108,112,149,153,157,161$

### 3.5 Change Mode and Bandwidth

Take 2G Wifi as example. 2G(WLAN2) default Band is B/G/N, MCS Mode is HT40, while 5G(WLAN1) default Band is A/AN/AC, MCS Mode is VHT80. After Step "Save & Apply", there will be 20 seconds to restart wireless.

|                 |                                        | Step 1                                              |                                                       |                                     |          |           |
|-----------------|----------------------------------------|-----------------------------------------------------|-------------------------------------------------------|-------------------------------------|----------|-----------|
| AN Access Point | SETUP                                  | WLAN1                                               | WLAN2                                                 | TCP/IP                              | FIREWALL | MANAGEMEN |
| BASIC SETTING   | Wireles                                | s Basic Sett                                        | ings -wian.                                           |                                     |          |           |
| ADVANCED        | This page is used<br>connect to your A | to configure the parame<br>ccess Point. Here you ma | ters for wireless LAN clie<br>y change wireless encry | ents which may<br>ption settings as |          |           |
| SECURITY        | weil as wireless i                     | etwork parameters.                                  |                                                       |                                     |          |           |
| ACCESS CONTROL  | Disable Wi                             | reless LAN Interface                                |                                                       |                                     |          |           |
| WDS SETTING     | Band:                                  | 2,4 GHz (B+G+N) 🔻                                   |                                                       |                                     |          |           |
| CITE EUDVEY     | Mode:                                  | AP 👻                                                | MultipleAP                                            |                                     |          |           |
| SITE SURVEY     | Network Type:                          | Infrastructure 🔫                                    |                                                       |                                     |          |           |
| WPS             | SSID:                                  | RTK 11n AP 2.4G                                     |                                                       | Add to Profile                      |          |           |
| SCHEDULE Step   | 3 Channel Width                        | : 20MHz 🔻                                           |                                                       |                                     |          |           |
|                 | Control<br>Sideband:                   | Upper -                                             |                                                       |                                     |          |           |
|                 | Channel<br>Number:                     | 11 🔻                                                |                                                       |                                     |          |           |
|                 | Broadcast<br>SSID:                     | Enabled 👻                                           |                                                       |                                     |          |           |
|                 | WMM:                                   | Enabled 📼                                           |                                                       |                                     |          |           |
|                 | Data Rate:                             | Auto 👻                                              |                                                       |                                     |          |           |
|                 | TX restrict:                           | 0 Mbps (0:no re                                     | strict)                                               |                                     |          |           |
|                 | RX restrict:                           | 0 Mbps (0:no re                                     | strict)                                               |                                     |          |           |
|                 | Associated<br>Clients:                 | Show Active Clients                                 | ]                                                     |                                     |          |           |
|                 | Enable Ma                              | c Clone (Single Ethern                              | et Client)                                            |                                     |          |           |
|                 | Client simultan                        | iversal Repeater Mode<br>eouly)                     | e (Acting as AP and                                   |                                     |          |           |
|                 | SSID of Extend                         | ed Interface: RTK 11n                               | AP RPT1                                               | Add to Profile                      |          |           |

## 3.6 Change IP address

Bellow figure show how to change DUT IP address if you need to change it.

| An Access Print | SETUP                                                                          | WLAN1                                        | WLAN2                                              | TCP/IP                                      | FIREWALL | MANAGEM |
|-----------------|--------------------------------------------------------------------------------|----------------------------------------------|----------------------------------------------------|---------------------------------------------|----------|---------|
| LAN SETTING     | LAN Interfa                                                                    | ace Setup                                    |                                                    |                                             | 1        |         |
| WAN SETTING     | This page is used to cor<br>the LAN port of your Acc<br>subnet mask, DHCP, etc | nfigure the paramete<br>cess Point. Here you | ers for local area netwo<br>may change the setting | ork which connects to<br>g for IP addresss, |          |         |
| Step 2          | IP Address:                                                                    | 192.168.1.6                                  | 2                                                  |                                             |          |         |
|                 | Subnet Mask:                                                                   | 255.255.255.0                                |                                                    |                                             |          |         |
|                 | Default Gateway:                                                               | 0.0.0.0                                      |                                                    |                                             |          |         |
|                 | DHCP:                                                                          | Server •                                     |                                                    | and I                                       |          |         |
|                 | DHCP Lease Time                                                                | 490 (1 - 1)                                  | (192.168.1.200 Snov                                | Vicient                                     |          |         |
|                 | Static DHCP:                                                                   | Set Static DHCP                              |                                                    |                                             |          |         |
|                 | Domain Name:                                                                   | Realtek                                      |                                                    |                                             |          |         |
|                 | 802.1d Spanning Tre                                                            | e: Disabled 👻                                |                                                    |                                             |          |         |
| Step 3          | Clone MAC Address:                                                             | 000000000000                                 |                                                    |                                             |          |         |
|                 | Save Save & Apply                                                              | Reset                                        |                                                    |                                             |          |         |
|                 |                                                                                |                                              |                                                    |                                             |          |         |
|                 |                                                                                |                                              |                                                    |                                             |          |         |
|                 |                                                                                |                                              |                                                    |                                             |          |         |
|                 |                                                                                |                                              |                                                    |                                             |          |         |
|                 |                                                                                |                                              |                                                    |                                             |          |         |
|                 |                                                                                |                                              |                                                    |                                             |          |         |

[End of file]

#### Federal Communication Commission Interference Statement

This equipment has been tested and found to comply with the limits for a Class B digital device, pursuant to Part 15 of the FCC Rules. These limits are designed to provide reasonable protection against harmful interference in a residential installation. This equipment generates, uses and can radiate radio frequency energy and, if not installed and used in accordance with the instructions, may cause harmful interference to radio communications. However, there is no guarantee that interference will not occur in a particular installation. If this equipment does cause harmful interference to radio or television reception, which can be determined by turning the equipment off and on, the user is encouraged to try to correct the interference by one of the following measures:

- Reorient or relocate the receiving antenna.
- Increase the separation between the equipment and receiver.
- Connect the equipment into an outlet on a circuit different from that to which the receiver is connected.
- Consult the dealer or an experienced radio/TV technician for help.

FCC Caution: Any changes or modifications not expressly approved by the party responsible for compliance could void the user's authority to operate this equipment.

This device complies with Part 15 of the FCC Rules. Operation is subject to the following two conditions: (1) This device may not cause harmful interference, and (2) this device must accept any interference received, including interference that may cause undesired operation.

This device is restricted for indoor use.

#### **IMPORTANT NOTE:**

#### FCC Radiation Exposure Statement:

This equipment complies with FCC radiation exposure limits set forth for an uncontrolled environment. This equipment should be installed and operated with minimum distance 20cm between the radiator & your body.